## <u>On Line Υποβολή Αίτησης</u>

## <u>Οδηγίες</u>

1) Κατεβάστε την αίτηση PDF: <u>Αίτηση Εισαγωγής στο MBA για Νέους Πτυχιούχους</u>

## 2) Συμπληρώνετε την αίτηση και την αποθηκεύετε στον Η/Υσας.

- Δοκιμάστε πρώτα, αν ή αίτηση αποθηκεύει τα στοιχεία σας.
  Π.χ. βάζετε το ονοματεπώνυμό σας και πατάτε save, ώστε να δείτε αν τα δεδομένα σας αποθηκεύονται. Στη συνέχεια συμπληρώνετε και τα υπόλοιπα στοιχεία.
- (Θα χρειαστείτε το πρόγραμμα Adobe Reader έκδοση **Χ** και άνω. Αν δεν το έχετε, κατεβάστε το από εδώ <u>Acrobat Reader</u> <u>DC</u>))

3) Την υποβάλετε ηλεκτρονικά στο link: <u>Online Υποβολή Αίτησης</u>

## στη συνέχεια :

- Εκτυπώνετε την αίτηση,
- την υπογράφετε,
- βάζετε μια φωτογραφία σας -τύπου ταυτότητας ή διαβατηρίου-,
- και την προσκομίζετε στη Γραμματεία του MBA μαζί με υπόλοιπα δικαιολογητικά.

Προθεσμία Υποβολής Αιτήσεων: έως 22/08/2017 ώρες 11:30 – 14:00